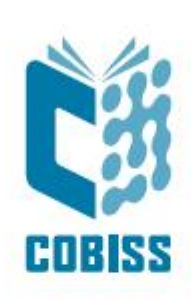

# Uporaba tiskalnika Metapace L-42DT

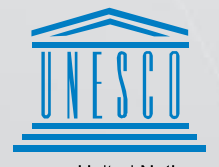

United Nations Educational, Scientific and Cultural Organization Regional Centre for Library Information Systems and Current Research Information Systems Regionalni center za knjižnične informacijske sisteme in informacijske sisteme o raziskovalni dejavnosti

© IZUM, 2024

IZUM, COBISS, COMARC, COBIB, COLIB, CONOR, SICRIS, E-CRIS, COBISS3, mCOBISS, COBISS+, dCOBISS, COBISS4, SGC, COBISS Lib, COBISS Cat, COBISS Ela so zaščitene znamke v lasti javnega zavoda IZUM.

## **KAZALO VSEBINE**

| Uvo  | od                                                           |                                                                                                    | 1                                                                    |
|------|--------------------------------------------------------------|----------------------------------------------------------------------------------------------------|----------------------------------------------------------------------|
| Prip | orava t                                                      | iskalnika Metapace L-42DT                                                                                                    | 1                                                                    |
| 2.1  | Sezna                                                        | m opreme                                                                                                    | 1                                                                    |
| 2.2  | Opis t                                                       | iskalnika                                                                                                    | 1                                                                    |
| 2.3  | Pripra                                                       | va tiskalnika                                                                                                    | 3                                                                    |
| 2.4  | Priklju                                                      | učitev in namestitev tiskalnika                                                                                                    | 6                                                                    |
| 2.5  | Uprav                                                        | ljanje tiskalnika                                                                                                    | 6                                                                    |
|      | 2.5.1                                                        | Ročne nastavitve                                                                                                    | 6                                                                    |
|      | 2.5.2                                                        | Stanje tiskalnika in LED-indikatorjev                                                                                                    | 7                                                                    |
|      | 2.5.3                                                        | Programsko orodje "Label Utility"                                                                                                    | 7                                                                    |
|      | 2.5.4                                                        | Kalibracija medija                                                                                                    | 7                                                                    |
|      | 2.5.5                                                        | Nastavitev mrežnih parametrov s priloženim programskim orodjem                                                                                                    | 9                                                                    |
|      | 2.5.6                                                        | Prenos slik (logo knjižnice) na tiskalnik                                                                                                    | 13                                                                   |
| Nas  | tavite                                                       | v gonilnika                                                                                                    | 14                                                                   |
| Nas  | tavite                                                       | v v aplikaciji COBISS Lib                                                                                                    | 19                                                                   |
|      | Uvo<br>Prip<br>2.1<br>2.2<br>2.3<br>2.4<br>2.5<br>Nas<br>Nas | Uvod<br>Priprava t<br>2.1 Sezna<br>2.2 Opis t<br>2.3 Pripra<br>2.4 Priklju<br>2.5 Uprav<br>2.5.1<br>2.5.2<br>2.5.3<br>2.5.4<br>2.5.5<br>2.5.6<br>Nastavite<br>Nastavite | <ul> <li>Uvod</li> <li>Priprava tiskalnika Metapace L-42DT</li></ul> |

## Kazalo slik

| Slika 1: Zunanjost tiskalnika METAPACE L-42DT                                | 1  |
|------------------------------------------------------------------------------|----|
| Slika 2: Notranjost tiskalnika                                               | 2  |
| Slika 3: Zadnja stran tiskalnika – priklopi                                  | 3  |
| Slika 4: Programsko orodje "Unified Label Utility-II"                        | 8  |
| Slika 5: Programsko orodje za nastavitev tiskalniških parametrov             | 9  |
| Slika 6: Izbira tiskalnika za nastavitev mrežnih parametrov                  | 9  |
| Slika 7: Mrežni parametri ( <i>podatki so izmišljeni</i> )                   | 10 |
| Slika 8: Dodajanje mrežnega tiskalnika                                       | 10 |
| Slika 9: Vnos mrežnih parametrov                                             | 11 |
| Slika 10: Dodatne nastavitve vrat                                            | 11 |
| Slika 11: Izbira gonilnika                                                   | 12 |
| Slika 12: Izbira različice gonilnika                                         | 12 |
| Slika 13: Tiskanje preizkusne strani                                         | 13 |
| Slika 14: Programsko orodje "Unified Label Utility-II" (slika je simbolična) | 13 |
| Slika 15: PCX File Downloader (Unified Label Utility-II)                     | 14 |
| Slika 16: Nadzorna plošča s tiskalniki in napravami                          | 15 |
| Slika 17: Privzete nastavitve                                                | 15 |
| Slika 18: Nastavitve strani                                                  | 16 |
| Slika 19: Nastavitve položaja izpisa                                         | 16 |
| Slika 20: Nastavitve grafike                                                 | 17 |
| Slika 21: Nastavitev medija (Print Method, Thermal Transfer)                 | 17 |
| Slika 22: Nastavitev možnosti tiskanja (Darkness, Speed Settings)            | 18 |
| Slika 23: Gonilnik Seagull                                                   | 18 |
| Slika 24: Nadzorna plošča in nastavitve tiskanja                             | 19 |
| Slika 25: Uporabniški vmesnik COBISS Lib in testiranje povezave              | 19 |
| Slika 26: Uporabniški vmesnik COBISS Lib                                     | 20 |
| Slika 27: Urejevalnik logičnih destinacij                                    | 20 |
| Slika 28: Nastavitev logičnih destinacij                                     | 21 |
| Slika 29: Podrobne nastavitve                                                | 21 |
| Slika 30: Osvežitev nastavitev v uporabniškem vmesniku COBISS Lib            | 22 |
| Slika 31: Urejevalnik logičnih destinacij za članske nalepke                 | 22 |

# 1 Uvod

Dokument opisuje, kako uporabljamo tiskalnik pri delu v sistemu COBISS (priprava in priključitev tiskalnika, vzdrževanje tiskalnika – menjava papirja in črnega traku ipd.).

# 2 Priprava tiskalnika Metapace L-42DT

## 2.1 Seznam opreme

Osnovna oprema:

- tiskalnik (sivo-moder, bel)
- CD s programsko opremo, gonilniki in navodili
- USB-kabel (ali drug kabel)
- napajalnik
- napajalni kabel (220 V)
- prazen tulec za navijanje črnega traku

Možna dodatna oprema:

- zunanji nosilec nalepk
- nož
- modul za odstranjevanje nalepk (angl. *peel-off*)

## 2.2 Opis tiskalnika

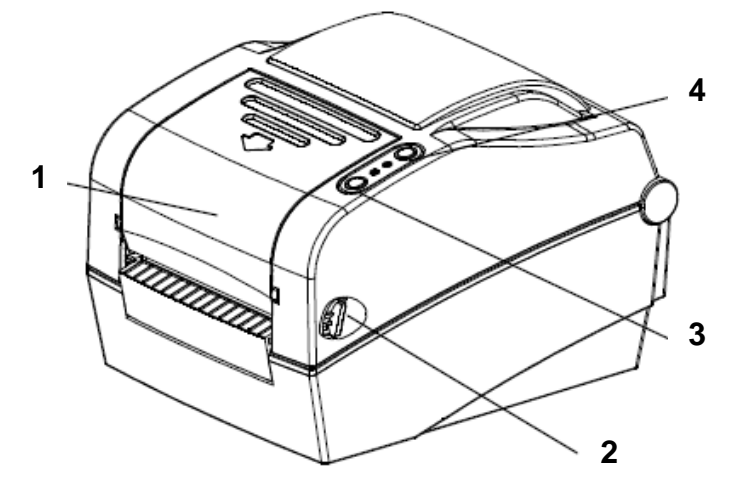

Slika 1: Zunanjost tiskalnika METAPACE L-42DT

- 1. Prozorni pokrov črnega traku
- 2. Gumb za odpiranje zgornjega pokrova
- 3. Tipka FEED/CANCEL za pomik traku z nalepkami ali prekinitev operacije
- 4. Tipka PAUSE za ustavitev tiskanja

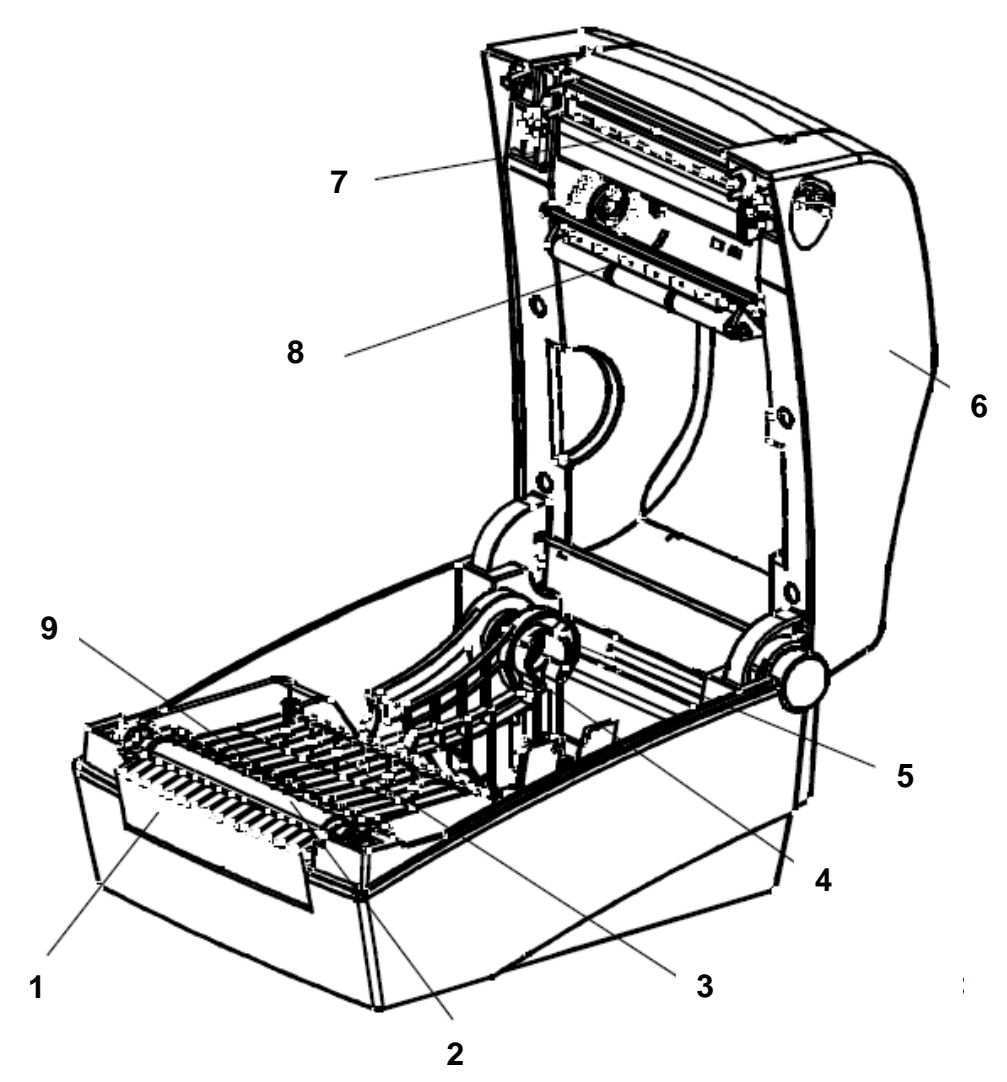

Slika 2: Notranjost tiskalnika

- 1. Pokrov prostora za dodatno opremo
- 2. Gumijasti valjček
- 3. Tipalo presledkov med nalepkami (sprejemnik)
- 4. Nosilec koluta nalepk
- 5. Zaklop položaja nosilca nalepk
- 6. Pokrov tiskalnika
- 7. Tiskalna glava
- 8. Tipalo presledkov med nalepkami (oddajnik)

9. Tipalo črne oznake na nalepki

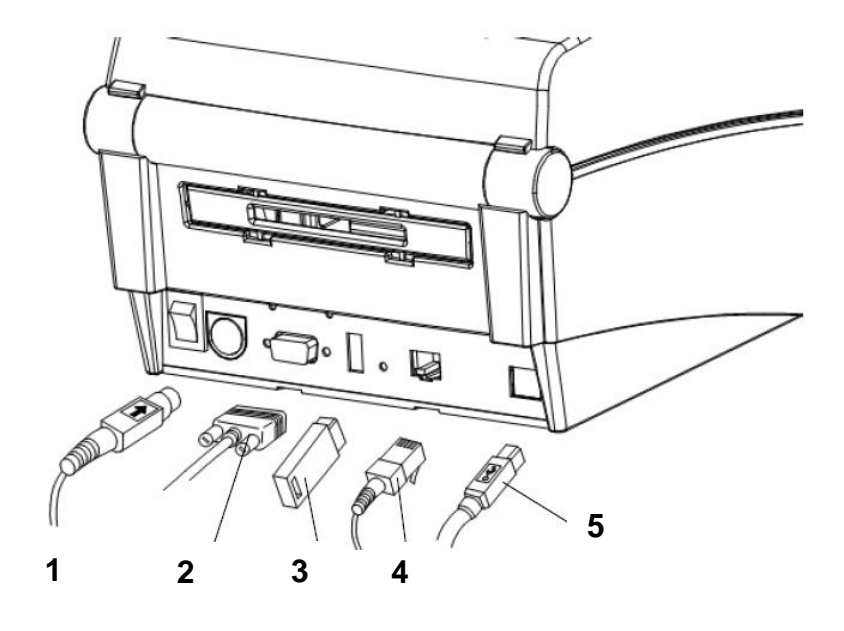

Slika 3: Zadnja stran tiskalnika – priklopi

- 1. Priklop napajanja
- 2. Serijski vmesnik RS232C (za priklop na računalnik)
- 3. Vmesnik USB-A (samo za priklop brezžičnega mrežnega vmesnika)
- 4. Mrežni vmesnik (za priklop na lokalno omrežje)
- 5. Vmesnik USB-B (za priklop na računalnik)

## 2.3 Priprava tiskalnika

#### Vstavljanje črnega traku

1. Odpremo pokrov tiskalnika in vstavimo črni trak, in sicer najprej na vzmetni naslon (desno).

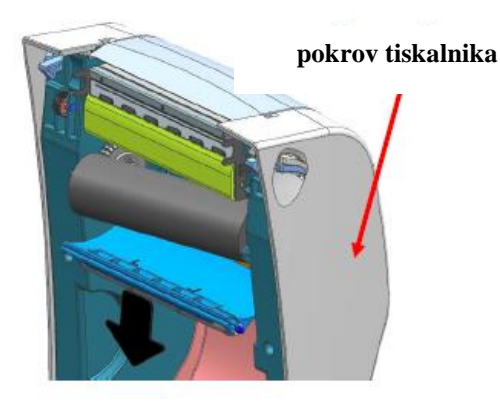

2. Plastični prozorni pokrov črnega traku odpremo s potegom v smeri puščice na pokrovu in vstavimo prazni tulec črnega traku.

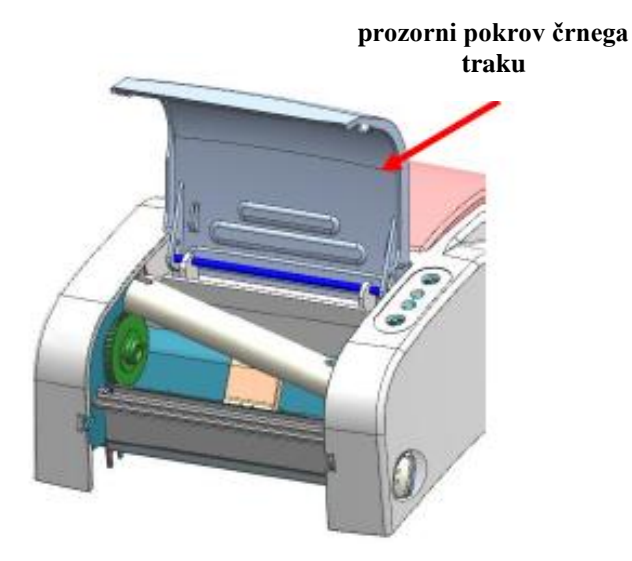

3. Črni trak napeljemo in pritrdimo na prazni tulec.

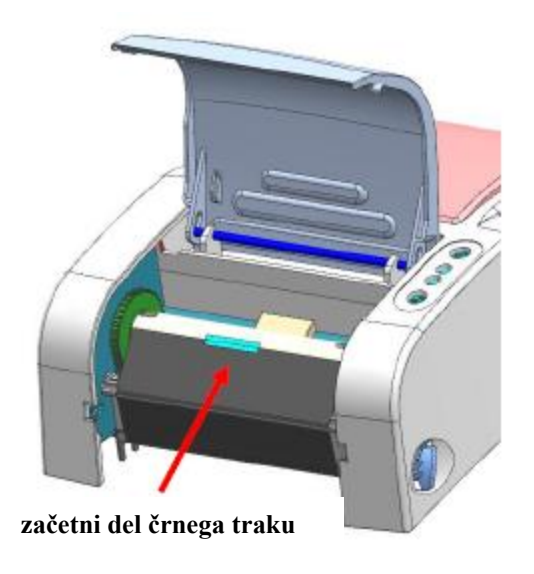

- 4. Z zobatim koleščkom navijemo prazni del traku na prazni tulec.
- 5. Zapremo pokrov črnega traku in pokrov tiskalnika.

#### Vstavljanje nalepk

1. Z gumboma na obeh straneh tiskalnika odpremo pokrov.

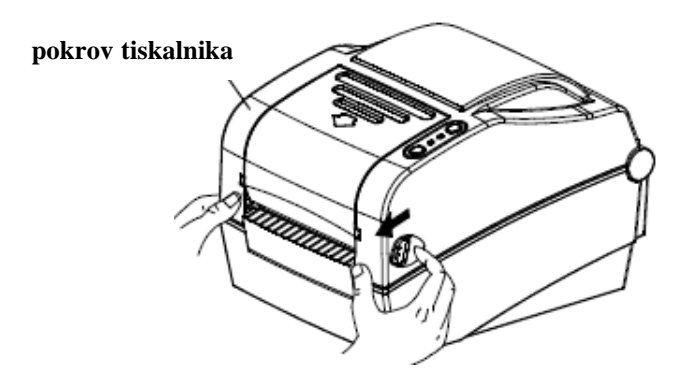

2. Oba nosilca koluta nalepk raztegnemo in vmes namestimo kolut z nalepkami.

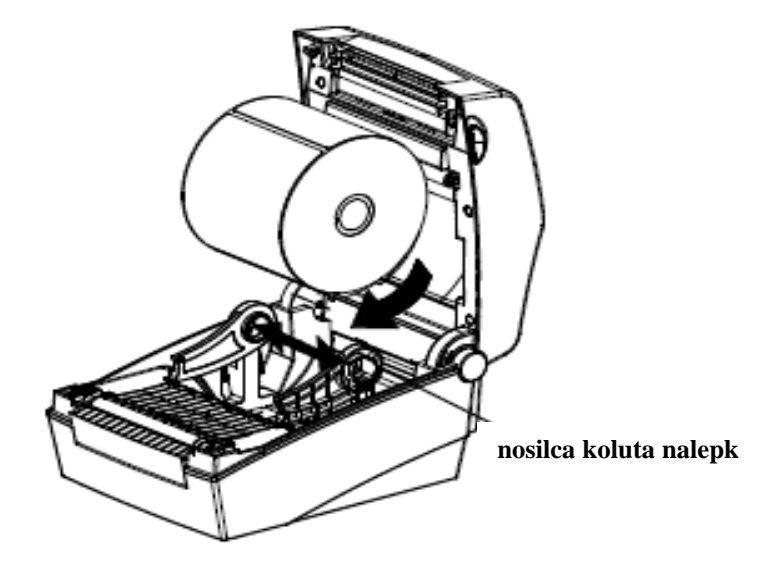

3. Med nameščanjem koluta z nalepkami napeljemo začetni del traku še med vodila.

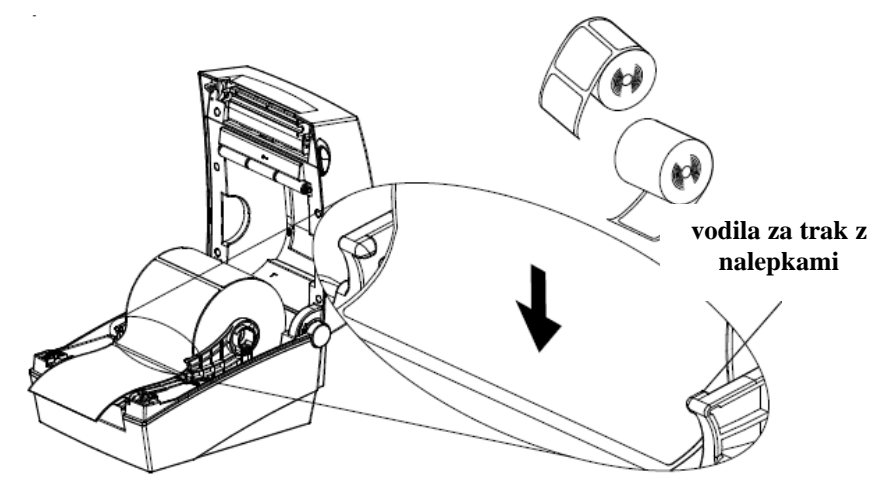

4. Zapremo pokrov.

## 2.4 Priključitev in namestitev tiskalnika

Tiskalnik METAPACE L-42DT lahko priključimo na štiri načine. Z računalnikom ga lahko povežemo s kablom USB-B (priložen) ali serijskim priključnim kablom. Na omrežje ga lahko priključimo z omrežnim kablom (RJ45). Za uporabo tiskalnika z več delovnimi postajami priporočamo priključitev na lokalno omrežje.

Pri namestitvi tiskalnika uporabimo gonilnike, ki so dostopni:

- na priloženem CD-ju ali
- na spletni povezavi<sup>1</sup> <u>home.izum.si/cobiss/priporocena\_oprema/</u>.

Tiskalnik ima tipki FEED/CANCEL in PAUSE ter dva tribarvna LED-indikatorja. LEDindikatorja prikazujeta različne načine delovanja in nas obveščata o napakah. S tipko FEED/CANCEL lahko pomikamo nalepke naprej, zaženemo testiranje, kalibracijo in inicializacijo (nastavitev na tovarniške vrednosti), s tipko PAUSE pa lahko ustavimo tiskanje.

Za pomoč pri delu s tiskalnikom pokličite klicni center (02/2520 333) ali pošljite sporočilo na enaslov <u>podpora@izum.si</u>.

## 2.5 Upravljanje tiskalnika

### 2.5.1 Ročne nastavitve

Za spreminjanje nastavitev uporabimo tipki FEED/CANCEL in PAUSE ter opazujemo LED-indikatorja:

| Stanie tiskalnika | Tipka           |             |                                                                  | Naziv izvajane                          |  |
|-------------------|-----------------|-------------|------------------------------------------------------------------|-----------------------------------------|--|
| pred operacijo    | FEED/<br>CANCEL | PAUSE       | Postopek operacije                                               | operacije                               |  |
| ugasnjen          | pritisnjena     | _           | Prižgemo tiskalnik in držimo tipko,<br>dokler se test ne sproži. | samopreskus<br>delovanja tiskalnika     |  |
| v pripravljenosti | pritisnjena     | -           | Na kratko pritisnemo tipko.                                      | pomik naprej                            |  |
| v pripravljenosti | _               | pritisnjena | Pritisnemo tipko za 2 sekundi.                                   | vstop v nastavitveni<br>način delovanja |  |
| med tiskanjem     | pritisnjena     | _           | Pritisnemo tipko za 2 sekundi in držimo.                         | prekinitev tiskanja                     |  |
| med tiskanjem     | _               | pritisnjena | Na kratko pritisnemo tipko.                                      | začasna prekinitev<br>tiskanja          |  |

<sup>&</sup>lt;sup>1</sup> <u>http://www.seagullscientific.com/drivers/printer-driver-features/?m=metapace+l-42dt</u>

| LED 1   |        | LED 2   |           | Stanje tiskalnika |                              |  |
|---------|--------|---------|-----------|-------------------|------------------------------|--|
| Barva   | Stanje | Barva   | Stanje    | Stanjo            |                              |  |
| zelena  | sveti  | zelena  | sveti     | v pripravljenosti | v pripravljenosti            |  |
| rdeča   | sveti  | rdeča   | sveti     | napaka            | ne zazna črnega traku        |  |
| rdeča   | sveti  | oranžna | sveti     | napaka            | nalepke – ne zazna presledka |  |
| rdeča   | sveti  | zelena  | utripa    | napaka            | pregrevanje glave            |  |
| rdeča   | sveti  | rdeča   | utripa    | napaka            | odprt pokrov                 |  |
| rdeča   | sveti  | oranžna | utripa    | napaka            | ni nalepk                    |  |
| rdeča   | sveti  | -       | ugasnjena | napaka            | napaka pri kalibraciji       |  |
| rdeča   | utripa | rdeča   | utripa    | napaka            | napaka rezalca               |  |
| oranžna | sveti  | oranžna | sveti     | opozorilo         | nastavitev stikal            |  |
| zelena  | utripa | rdeča   | sveti     | čaka na ukaz      | začasna ustavitev tiskanja   |  |
| zelena  | utripa | zelena  | utripa    | čaka na ukaz      | zaprt pokrov                 |  |
| zelena  | sveti  | rdeča   | utripa    | čaka na ukaz      | prekinjeno tiskanje          |  |

### 2.5.2 Stanje tiskalnika in LED-indikatorjev

### 2.5.3 Programsko orodje "Label Utility"

Orodje Label Utility je na priloženem CD-ju. Z njim lahko izvajamo:

- 1. nastavitve serijskega vmesnika (HandShake, Stop bit, Data bit, hitrost),
- 2. osnovne tiskalniške nastavitve (velikost papirja, hitrost in gostoto tiskanja, tip papirja, uporabo črnega traku),
- 3. izbiro jezika (kodne tabele),
- 4. kalibracije senzorjev (ročne nastavitve za materiale), in
- 5. drugo.

Več napotkov je na priloženem CD-ju v navodilih "Metapace\_Label\_Unified\_Utility" v mapi "Utilities".

## 2.5.4 Kalibracija medija

Tiskalnik deluje tako, da sam prepozna dolžino presledkov med nalepkami. Za ta postopek bo ob prvem tiskanju porabil tri nalepke. Če nalepk kljub temu ne prepozna, se lahko funkcija kalibracije aktivira ročno. Ob izvajanju te operacije tiskalnik:

- 1. nastavi senzor za prepoznavanje nalepk in izmeri dolžino,
- 2. nastavi senzor za prepoznavanje presledka med nalepkami in izmeri dolžino.

Kalibracija medija je potrebna ob prvem zagonu tiskalnika, ob menjavi formata nalepk in kadar tiskalnik ne tiska v predpisanem prostoru (zamik tiskanja).

Način zagona kalibracije:

- 1. Vstop v ročni način kalibracije: pri prižganem tiskalniku pritisnemo tipko PAUSE za dve sekundi. Oba LED-indikatorja spremenita barvo iz zelene na oranžno.
- 2. Barve LED-indikatorjev se nato začnejo spreminjati in ob pritisku na tipko FEED se zažene želena operacija kalibracija (LED 1 sveti oranžno, LED 2 štirikrat zeleno utripne).

Več o kalibraciji lahko preberemo v originalnih navodilih v poglavju "5. Detailed features" na strani 20.

#### 2.5.4.1 Kalibracija medija s priloženim programskim orodjem

Postopek:

- 1. Priključimo tiskalnik preko želenega vmesnika (serijski, USB ali ethernet).
- 2. Zaženemo programsko orodje "Unified Label Utility-II.exe", ki je na priloženem CD-ju, ali pa si ga naložimo s spletne strani<sup>2</sup>.
- 3. Izberemo vmesnik priključitve in kliknemo gumb "Connect".

| nterface Type |                               | User Setting                 |
|---------------|-------------------------------|------------------------------|
| Serial        | 🔘 Parallel 🛛 🔘 USB 🔘 Ethernet | Configure Printer Setting    |
| Communication | Setting                       | Configure Print Quality      |
| LPT Port      | LPT1: V                       | Calibration Setting Manager  |
| COM Davb      |                               | Downloader                   |
| COMPORT       |                               | PCX File Downloader          |
| Baud Rate     | 115200 🔻                      | Printer Tool                 |
| Data Bits     | 8                             | Send File                    |
| Parity        | None                          | Printer Tool                 |
| Stop Bits     | 1                             | Communication Tool           |
| TD            | 192 . 168 . 100 . 185         | SLCS Test Tool               |
| IP            |                               | RFID                         |
| Port          | 9100                          | Set Configuration Write/Read |
| C             | Disconnect                    | EXIT                         |
|               |                               |                              |

Slika 4: Programsko orodje "Unified Label Utility-II"

<sup>&</sup>lt;sup>2</sup> <u>http://www.jarltech.de/2007/support.php?gotoartikel=metapace\_l-</u>

<sup>42</sup>dt&sort=kategorie&language=en&kat\_id=2200&link=2&supportdata=metapace\_1-42dt-en

# 2.5.5 Nastavitev mrežnih parametrov s priloženim programskim orodjem

Postopek:

1. Priključimo tiskalnik preko vmesnika ethernet.

Zaženemo namestitev programskega orodja "Net Configuration Setup", ki je na priloženem CD-ju, ali pa si ga naložimo s spletne strani home.izum.si/cobiss/priporocena\_oprema/.

2. Zaženemo program in izberemo gumb "Ethernet Configuration".

| <i>@</i> | Net Configuration                             |
|----------|-----------------------------------------------|
|          | Ethernet Configuration                        |
|          | WLAN Configuration                            |
|          | Serial/USB Configuration<br>(For mobile WLAN) |
|          | Exit                                          |

Slika 5: Programsko orodje za nastavitev tiskalniških parametrov

3. Kliknemo gumb "Search". Če sta tiskalnik in računalnik z orodjem v istem lokalnem omrežju, program tiskalnik zazna. Pojavi se v seznamu pod ustreznim MAC-naslovom. MAC-naslov najdemo na nalepki na hrbtni strani tiskalnika.

| Net Con | figuration Tool   |             |             |              |      |         | ×                  |
|---------|-------------------|-------------|-------------|--------------|------|---------|--------------------|
| No      | Mac Address       | IP Address  | Subnet      | Gateway      | Port | Version | Search             |
| 1       | 00:15:94:60:51:b3 | 10.1.10.207 | 255.255.0.0 | 10.1.0.5     | 9100 | N/A     |                    |
| 2       | 00:15:94:60:3e:6c | 10.1.10.209 | 255.255.0.0 | 10.1.100.102 | 8088 | N/A     | Setting            |
|         |                   |             |             |              |      |         | Configuration(Web) |
|         |                   |             |             |              |      |         |                    |
|         |                   |             |             |              |      |         |                    |
| E       |                   |             |             |              |      |         |                    |
|         |                   |             |             |              |      |         |                    |
|         |                   |             |             |              |      |         | Exit               |

Slika 6: Izbira tiskalnika za nastavitev mrežnih parametrov

| ×                  |
|--------------------|
|                    |
| . 1 . 10 . 209     |
| . 255 . 0 . 0      |
| . 1 . 100 . 102    |
| 8088 (0 ~ 32767)   |
| 0 sec (Default: 0) |
| CP Mode            |
| ) <b>–</b>         |
|                    |
| Cancel             |
|                    |

Slika 7: Mrežni parametri (*podatki so izmišljeni*)

- 5. Namestimo gonilnike tiskalnika<sup>3</sup> in ponovno zaženemo računalnik.
- 6. V Nadzorni plošči pod Naprave in tiskalniki izberemo Dodajanje tiskalnika po IP-naslovu.

| G | Add Printer                              |
|---|------------------------------------------|
|   | Find a printer by name or TCP/IP address |
|   | Next Cancel                              |

Slika 8: Dodajanje mrežnega tiskalnika

7. V polje "Hostname or IP address" vnesemo IP-naslov.

VOS

<sup>&</sup>lt;sup>3</sup> <u>http://www.seagullscientific.com/drivers/printer-driver-features/?m=metapace+l-42dt</u>

| 🚱 🖶 Add Printer                     |                                   |
|-------------------------------------|-----------------------------------|
| Type a printer hostname             | or IP address                     |
| Device <u>t</u> ype:                | Autodetect 🗸                      |
| Hostname or IP <u>a</u> ddress:     | 10.1.10.209                       |
| <u>P</u> ort name:                  | 10.1.10.209_1                     |
| <b>Query the printer and automa</b> | atically select the driver to use |
|                                     |                                   |
|                                     |                                   |
|                                     |                                   |
|                                     |                                   |
|                                     | Next Cancel                       |

Slika 9: Vnos mrežnih parametrov

8. Potrdimo dodatne informacije o vratih.

| 🚱 🖶 Add Printer                                                                                                    |                                                                                                    |
|----------------------------------------------------------------------------------------------------|----------------------------------------------------------------------------------------------------|
| Additional por                                                                                                    | Additional port information required<br>The device is not found on the network. Be sure that:<br>1. The device is turned on.<br>2. The network is connected.<br>3. The device is properly configured.<br>4. The address on the previous page is correct.<br>If you think the address is not correct, click Back to return to the previous page. Then correct the<br>address and perform another search on the network. If you are sure the address is correct, select the |
| The device is not<br>1. The device is<br>2. The network<br>3. The device is<br>4. The address of<br>If you think the a<br>address and perfor-<br>device type below | found on the network. Be sure that:<br>turned on.<br>s connected.<br>properly configured.<br>in the previous page is correct.<br>ddress is not correct, click Back to return to the previous page. Then correct the<br>porm another search on the network. If you are sure the address is correct, select the<br>v.                                                                                                    |
| Device Type                                                                                                    |                                                                                                    |
| Standard                                                                                                    | Generic Network Card                                                                                                    |
| © <u>C</u> ustom                                                                                                    | S <u>e</u> ttings                                                                                                    |
|                                                                                                    | Next Cancel                                                                                                    |

#### Slika 10: Dodatne nastavitve vrat

9. Izberemo proizvajalca METAPACE in model L-42DT

| Install | the printer driver       |                 |                  |                                              |           |   |
|---------|--------------------------|-----------------|------------------|----------------------------------------------|-----------|---|
|         | Choose your printer from | m the<br>n an i | list. Click Wind | ows Update to see more n<br>:lick Have Disk. | nodels.   |   |
| Manuf   | acturer                  | ^               | Printers         |                                              |           | ^ |
| Lexma   | K<br>DACE                |                 |                  | L-23D                                        |           | = |
| Micros  | oft                      |                 |                  | L-42DT                                       |           |   |
|         |                          |                 |                  | L-42T                                        |           | _ |
| INRG    |                          | Ŧ               |                  | Mindaws Undate                               | Have Diek | - |

Slika 11: Izbira gonilnika

|                                                                       |        | ×,    |
|-----------------------------------------------------------------------|--------|-------|
| 🚱 🖶 Add Printer                                                       | C Real | -     |
| Which version of the driver do you want to use?                       |        |       |
| ,                                                                     |        |       |
| Windows detected that a driver is already installed for this printer. |        |       |
|                                                                       |        |       |
|                                                                       |        |       |
| Use the driver that is currently installed (recommended);             |        |       |
| $\bigcirc$ <u>R</u> eplace the current driver                         |        |       |
|                                                                       |        |       |
|                                                                       |        |       |
|                                                                       |        |       |
|                                                                       |        |       |
|                                                                       |        |       |
|                                                                       |        |       |
|                                                                       |        |       |
|                                                                       | Next   | ancel |
|                                                                       |        |       |

Slika 12: Izbira različice gonilnika

10. Uspešnost namestitve preverimo tako, da natisnemo preizkusno stran.

| For                                                                                     | nts                                                     |                          | Tools        |            | Abou    | ut      |
|-----------------------------------------------------------------------------------------|---------------------------------------------------------|--------------------------|--------------|------------|---------|---------|
| General                                                                                 | Sharing                                                 | Ports                    | Advanced     | Color Man  | agement | Securit |
| 3                                                                                       | META                                                    | PACE 1 - 420             | T            |            |         |         |
| - Co                                                                                    |                                                         |                          |              |            |         |         |
| Location:                                                                               |                                                         |                          |              |            |         |         |
| Comment:                                                                                |                                                         |                          |              |            |         |         |
|                                                                                         |                                                         |                          |              |            |         |         |
|                                                                                         |                                                         |                          |              |            |         |         |
|                                                                                         |                                                         |                          |              |            |         |         |
| M <u>o</u> del:                                                                         | METAP                                                   | PACE L-42D               | π            |            |         |         |
| M <u>o</u> del:<br>Features                                                             | METAF                                                   | PACE L-42D               | π            |            |         |         |
| M <u>o</u> del:<br>Features<br>Color: N                                                 | METAP                                                   | PACE L-42D               | T<br>Paper a | available: |         |         |
| M <u>o</u> del:<br>Features<br>Color: N<br>Double-:                                     | METAF<br>o<br>sided: No                                 | PACE L-42D               | T<br>Paper a | available: |         | ~       |
| M <u>o</u> del:<br>Features<br>Color: N<br>Double-:<br>Staple: N                        | METAF<br>o<br>sided: No<br>Io                           | PACE L-42D               | Paper a      | available: |         | ^       |
| M <u>o</u> del:<br>Features<br>Color: N<br>Double-:<br>Staple: N<br>Speed: U            | METAF<br>o<br>sided: No<br>lo                           | PACE L-42D               | Τ<br>Paper a | available: |         | ^       |
| M <u>o</u> del:<br>Features<br>Color: N<br>Double-:<br>Staple: N<br>Speed: U<br>Maximu  | METAF<br>o<br>sided: No<br>lo<br>Inknown<br>m resolutio | PACE L-42D               | л<br>Рарег а | available: |         | ~ ~     |
| M <u>o</u> del:<br>Features<br>Color: N<br>Double-:<br>Staple: N<br>Speed: U<br>Maximut | METAF<br>o<br>sided: No<br>lo<br>Inknown<br>m resolutio | PACE L-42D<br>n: 203 dpi | Paper a      | available: |         | ~ ~     |

Slika 13: Tiskanje preizkusne strani

#### 2.5.6 Prenos slik (logo knjižnice) na tiskalnik

Postopek prenosa slik na tiskalnik:

- 1. Zaženemo programsko orodje "Unified Label Utility-II.exe", ki je na priloženem CD-ju, ali pa si ga naložimo s spletne strani<sup>4</sup>.
- 2. Izberemo vmesnik priključitve in kliknemo gumb "Connect".

| Control Control |                          | User Setting                      |
|-----------------|--------------------------|-----------------------------------|
| U serial        | Parallel O'056 @Ethernet | Configure Printer Setting         |
| Communication   | Setting                  | Configure Print Quality           |
| LPT Port        | LPT1:                    | Calibration Setting Manager       |
| COMPart         |                          | Downloader                        |
| COMPort         | COM1:                    | PCX File Downloader               |
| Baud Rate       | 115200 👻                 |                                   |
| Data Bits       | 8 👻                      | Send File                         |
| Parity          | None 💌                   | Printer Tool                      |
| Stop Bits       | 1 *                      | Communication Tool                |
| IP              | 10 . 1 . 10 . 209        | SLCS Test Tool                    |
| Port            | 9100                     | RFID Set Configuration Write/Read |
| C               | Disconnect               | EXIT                              |

Slika 14: Programsko orodje "Unified Label Utility-II" (slika je simbolična)

<sup>&</sup>lt;sup>4</sup> http://www.jarltech.de/2007/support.php?gotoartikel=metapace\_1-

<sup>42</sup>dt&sort=kategorie&language=en&kat\_id=2200&link=2&supportdata=metapace\_1-42dt-en

<sup>©</sup> IZUM, 25. 3. 2024, VOS-NA-SI-126, V5.0

| PCX File Downloader    | ×              |
|------------------------|----------------|
| Image Store (IS)       |                |
|                        |                |
| Image Name :           |                |
| PCX File Information   |                |
| File Name: None        |                |
| File Size: 0 Byte      |                |
|                        | DownLoad       |
| Image Delete (ID)      |                |
| Image Name :           |                |
| Delete Image Dele      | ete All Images |
| Image Information (II) |                |
| Image Information      | ı              |
| Image Recall (IR)      |                |
| Image Name :           |                |
| X Position : 0 Y Po    | osition: 0     |
| Image Recall           | CLOSE          |
|                        |                |

3. Kliknemo gumb "PCX File Downloader" in pojavi se novo okno:

Slika 15: PCX File Downloader (Unified Label Utility-II)

4. Poiščemo in pokažemo na želeno datoteko slike (\*.pcx) in kliknemo "Download".

Brisanje slik: Namesto gumba "Download" uporabimo gumb "Delete Image".

## **3** Nastavitev gonilnika

Ko je gonilnik nameščen, je treba pred tiskanjem nalepk prilagoditi še njegove nastavitve. To izvedemo v Nadzorni plošči (Control Panel), kjer izberemo področje Naprave in tiskalniki (Devices and Printers). Izpišejo se vsi tiskalniki, ki so na voljo. Izberemo tiskalnik *METAPACE L-42DT* in nanj kliknemo z desnim gumbom miške. Med dodatnimi možnostmi izberemo Lastnosti tiskalnika (Printer properties) (Slika 16)

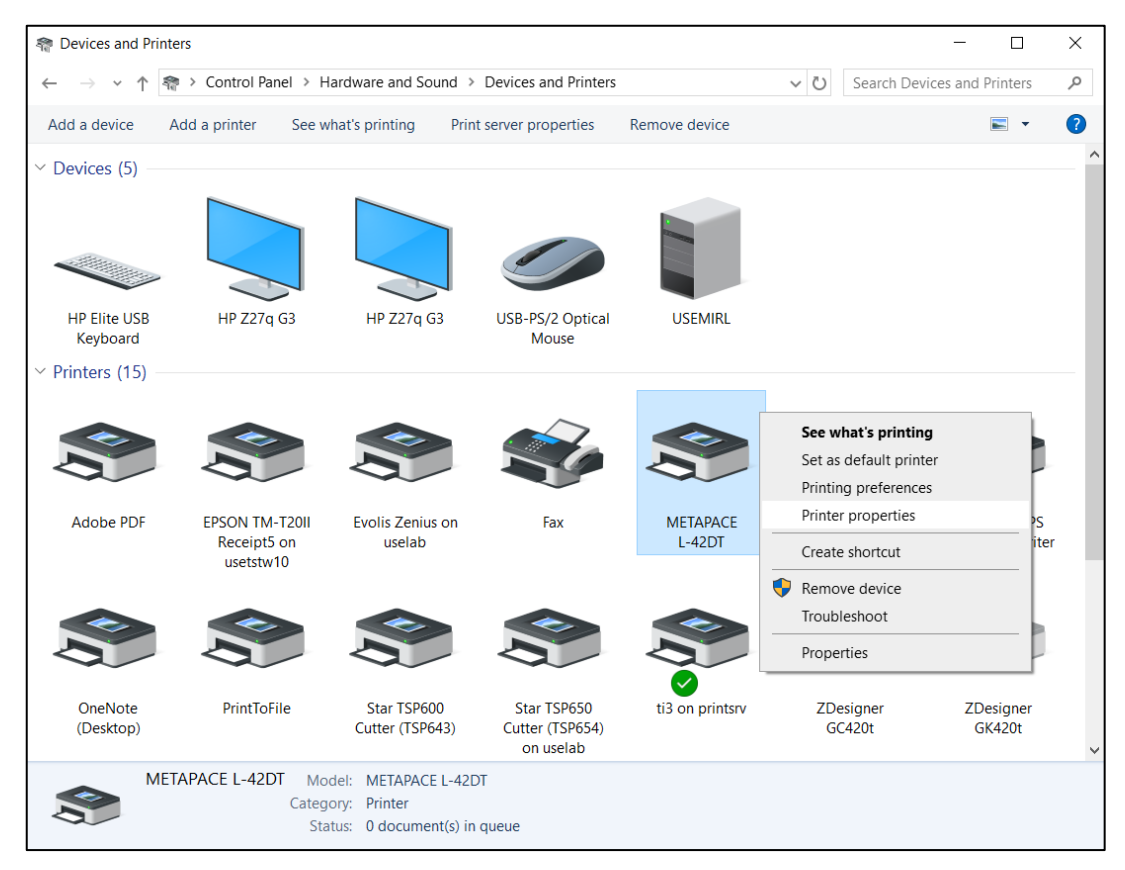

Slika 16: Nadzorna plošča s tiskalniki in napravami

Ko kliknemo Lastnosti tiskalnika, se pojavi novo okno, v katerem izberemo zavihek Napredno (Advanced) in možnost Privzete nastavitve (Printing Defaults...) (Slika 17)

| 🖶 МЕТАРАСЕ           | L-42DT Prop                               | erties             |                 |           | ×                        |
|----------------------|-------------------------------------------|--------------------|-----------------|-----------|--------------------------|
| Security<br>General  | Sharing                                   | Fonts<br>Ports     | Too<br>Advanced | ls<br>d C | About<br>olor Management |
| Always a             | vailable                                  |                    |                 |           |                          |
| ⊖ Availa <u>b</u> le | e from 00                                 | :00                | То              | 00:       | 00                       |
| Priorit <u>y</u> :   | 1                                         |                    |                 |           |                          |
| Driver:              | METAPACE L                                | -42DT              |                 | $\sim$    | Ne <u>w</u> Driver       |
| Start                | printing <u>i</u> mme<br>ectly to the pri | ediately<br>inter  |                 |           |                          |
| <u>H</u> old mis     | smatched doc                              | uments             |                 |           |                          |
| ✓ Print spo          | oled docume                               | nts first          |                 |           |                          |
| <u>K</u> eep pri     | nted documer                              | nts                |                 |           |                          |
| ✓ Enable a           | dvanced print                             | ting feature:      | 5               |           |                          |
| Printing [           | De <u>f</u> aults                         | Pri <u>n</u> t Pro | cessor          | Sep       | arat <u>o</u> r Page     |
| [                    | ОК                                        | Cance              | H               | Apply     | Help                     |

Slika 17: Privzete nastavitve

Na prvem zavihku (**Page Setup**) nastavimo format nalepke, tako da kliknemo na **New** in vnesemo ustrezni format nalepke npr. *New Stock (60,0 mm x 40,0 mm)* (Slika 18).

| 🖶 МЕТАРАС           | CE L-42DT Printing Defaults                                                                                                 | × |  |  |  |
|---------------------|----------------------------------------------------------------------------------------------------|---|--|--|--|
| Page Setup<br>Stock | Graphics Stock Options About                                                                                                |   |  |  |  |
| Name.               | New         Edit         Delete                                                                                             |   |  |  |  |
| Preview<br>ALE      | Orientation     Effects       Portrait     Mirror Image       Landscape     Negative       Portrait 180°     Landscape 180° |   |  |  |  |
| Preset<br>Name:     | <current settings=""> V Manage</current>                                                                                    |   |  |  |  |
|                     | © 2015-2022 Seagull Scientific, Inc.,<br>Authors of the BarTender® label software.                                          |   |  |  |  |
|                     | OK Cancel Apply Help                                                                                                    |   |  |  |  |

Slika 18: Nastavitve strani

Če kliknemo na Advanced Options..., lahko nastavimo položaj začetka tiskanja in s tem popravimo položaj izpisa na nalepki. Najbolje je, da je začetni položaj 0.0 mm, 0.0 mm (Slika 19).

| Advanced Options                                                                                                    | × |
|----------------------------------------------------------------------------------------------------|---|
| Printing Position       User Commands       Driver Options       Passthrough         Position Adjustment       Horizontal Offset:       1.0 mm       Vertical Offset:       0 mm         Vertical Offset:       0.0 mm       Orientation Adjustment       Vertical Offset:       0*       Vertical Offset:       Vertical Offset:       Verti |   |
| OK Cancel Apply Help                                                                                                    |   |

Slika 19: Nastavitve položaja izpisa

Na drugem zavihku (Graphics) nastavimo barvno stresanje (angl. *Dithering*) na None (Slika 20).

| 🖶 METAPACE L-42D    | T Printing | g Defaul       | ts      |                 | ×      |
|---------------------|------------|----------------|---------|-----------------|--------|
| Page Setup Graphics | Stock      | Options        | About   |                 |        |
| Resolution:         | 8,0 dpmr   | n x 8,0 dp     | mm      |                 | $\sim$ |
| Dithering           |            |                |         |                 |        |
|                     | <u>-</u> _ |                | None    | <mark>e</mark>  |        |
|                     |            | -              |         | red             |        |
|                     | ¥ 4        | Ē              | Alge    | braic           |        |
|                     |            | - <sup>1</sup> | CError  | Diffusion       |        |
|                     |            |                | () Devi | ce Dithering    |        |
| Color Adju          | istment    |                |         | Dithering Setup |        |
| Color               |            |                |         |                 |        |
| Color Control:      | Monoch     | ome            |         |                 | $\sim$ |
| Color Matching:     |            |                |         |                 | $\sim$ |
| Color Reg           | stration   |                |         | Color Setup     |        |
|                     |            |                |         |                 |        |
| OK                  |            | Canc           | el      | Apply           | Help   |

Slika 20: Nastavitve grafike

Na tretjem zavihku (**Stock**) nastavimo metodo tiskanja na termični prenos (**Thermal Transfer**) (Slika 21).

| 🖶 METAPACE L-4     | 2DT Printing Defaults                         | × |
|--------------------|-----------------------------------------------|---|
| Page Setup Grap    | hics Stock Options About                      |   |
| - Media Settings - | Thomas Transfer                               |   |
| Media Type:        | Inermal Fransfer                              |   |
| meana rype.        |                                               |   |
| Feed Mode          |                                               |   |
| Mode: U            | se Current Printer Setting  V Pause After Cut |   |
| Pause: No          | o Pause v Interval:                           |   |
|                    |                                               |   |
| Feed Options       | Adjustment:                                   |   |
|                    |                                               |   |
|                    | OK Cancel Apply Help                          | D |

Slika 21: Nastavitev medija (Print Method, Thermal Transfer)

V četrtem zavihku (**Options**) aktiviramo možnosti nastavitev za poudarjen tisk (**Darkness**) in hitrost tiskanja (**Speed Settings**). Poudarjeno nastavimo na 25, hitrost nastavimo na 76.20mm/sec (Slika 22).

| HETAPACE L-4     | 2DT Printing Defaults                 | ×   |
|------------------|---------------------------------------|-----|
| Page Setup Graph | hics Stock Options About              |     |
| Darkness         |                                       |     |
| Use Current F    | Printer Settings   Relative  Absolute |     |
| Darkness:        |                                       | 25  |
| Speed Settings   |                                       |     |
| Use Current F    | Printer Settings                      |     |
| Print            | 76.20 mm/sec ~                        |     |
| Slew:            | $\sim$                                |     |
| Backfeed:        | $\sim$                                |     |
| Graphics Options | s                                     |     |
| Encoding:        | Automatic ~                           |     |
|                  |                                       |     |
|                  | OK Cancel Apply He                    | elp |

Slika 22: Nastavitev možnosti tiskanja (Darkness, Speed Settings)

Uporabljen je gonilnik Seagull: <u>http://www.seagullscientific.com/drivers/printer-driver-features?m=metapace+l-42dt</u> (Slika 23).

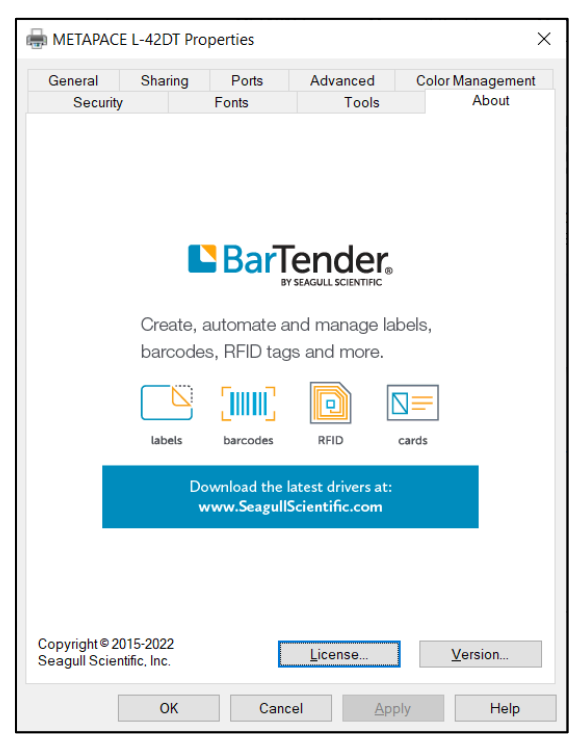

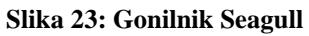

Predlagamo, da iste nastavitve izvedete še pod opcijo Nastavitve tiskanja (Printing preferences)

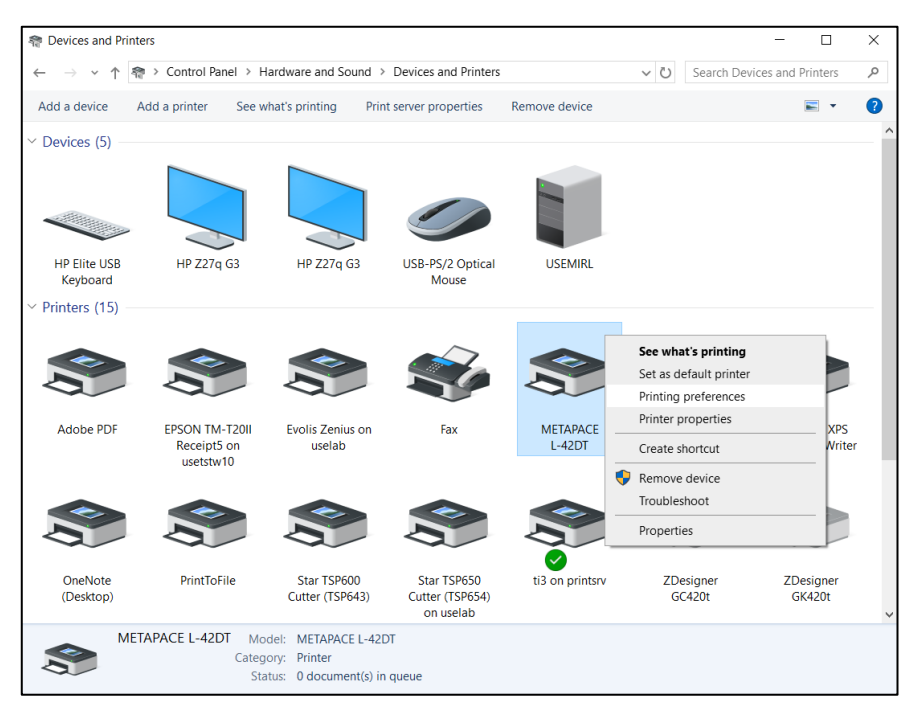

Slika 24: Nadzorna plošča in nastavitve tiskanja

## 4 Nastavitev v aplikaciji COBISS Lib

Za uporabo tiskalnikov v COBISS Lib mora biti predhodno nameščen servis COBISS DGW. https://www.cobiss.si/priporocena-oprema/doc/Namescanje\_COBISS\_DGW.pdf

Uspešnost namestitve lahko v COBISS Lib preverimo z metodo **Nastavitve in administracija** / **Strežnik** / **Testiraj povezavo s COBISS DGW**. Sporočilo *COBISS DGW je povezan!* nakazuje, da je bila namestitev uspešna in da se lahko nadaljuje z dodajanjem tiskalnikov v logične destinacije (Slika 25).

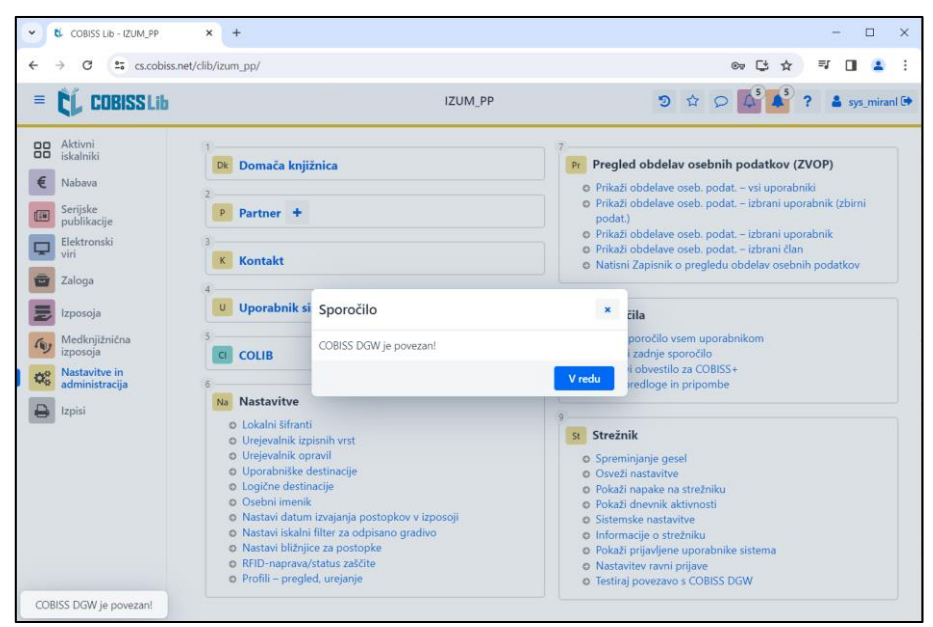

Slika 25: Uporabniški vmesnik COBISS Lib in testiranje povezave

V COBISS Lib izberemo **Nastavitve in administracija** / **Nastavitve** / **Logične destinacije** (Slika 26).

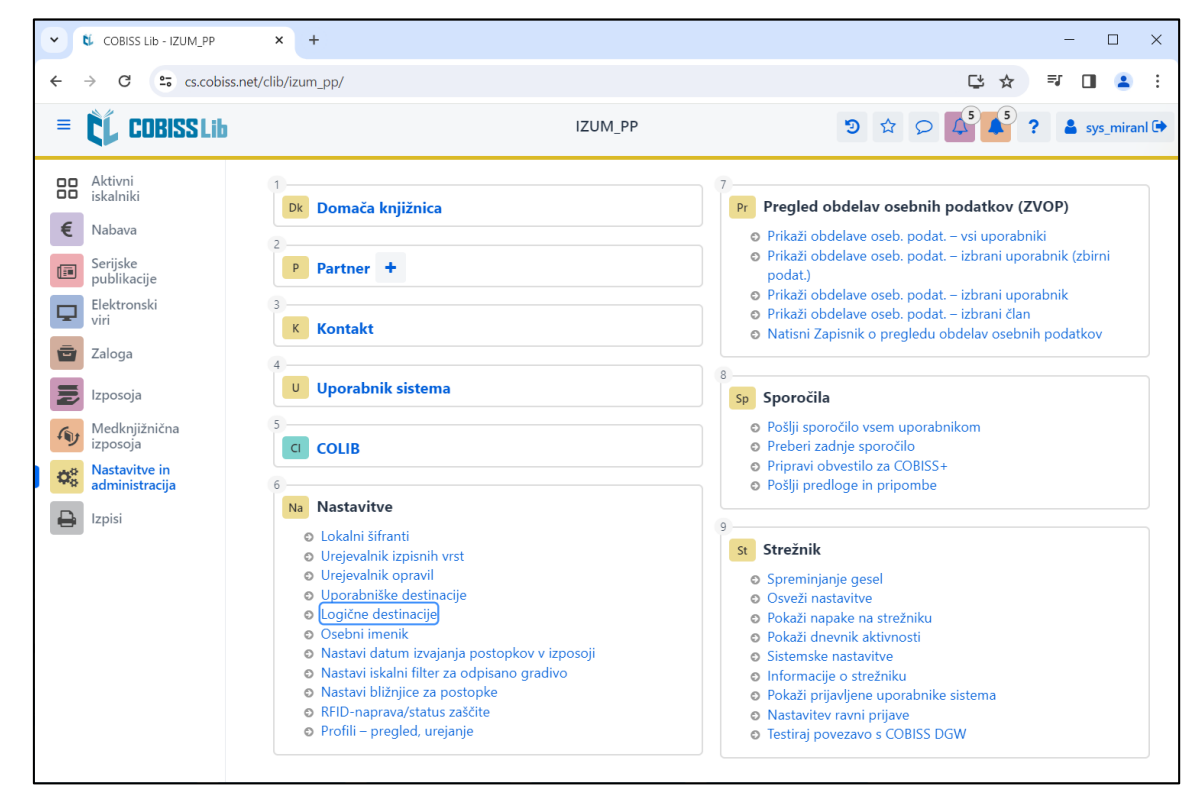

Slika 26: Uporabniški vmesnik COBISS Lib

Odpre se okno **Urejevalnik logičnih destinacij**, v katerem izberemo možnost *Nalepka – gradivo:* [*privzeti lokalni tiskalnik*] in kliknemo **Uredi** (Slika 27).

| Urejevalnik logičnih destinacij ×                              |
|----------------------------------------------------------------|
| Logične destinacije                                            |
| Nalepke – Partner: [privzeti lokalni tiskalnik]                |
| Dobavnica – MI: [privzeti lokalni tiskalnik]                   |
| Interno naročilo – MI: [privzeti lokalni tiskalnik]            |
| Porazdelitev – Nabava: [privzeti lokalni tiskalnik]            |
| Nalepka – gradivo: [privzeti lokalni tiskalnik]                |
| Nalepka – gradivo, 50 x 25: [privzeti lokalni tiskalnik]       |
| Nalepka – gradivo, 75 x 50: [privzeti lokalni tiskalnik]       |
| Dobavnica (za računovodstvo) – MI: [privzeti lokalni tiskalnik |
| Tiskalnik – Izposoja: [privzeti lokalni tiskalnik]             |
|                                                                |
| Uredi Privzeto (opis) V redu Prekliči                          |

Slika 27: Urejevalnik logičnih destinacij

Odpre se okno **Uporabniške destinacije**, kjer kliknemo gumb **Dodaj tiskalnik**. V novem oknu iz spustnega seznama izberemo tiskalnik *METAPACE L-42DT*, s katerim nameravamo tiskati nalepke za gradivo (Slika 28).

| Uporabniške destinacije |            | ×         |
|-------------------------|------------|-----------|
| Destinacije             |            |           |
|                         | Dodaj e    | -naslov   |
|                         | Dodaj ti   | skalnik   |
|                         | Iz osebneg | a imenika |
|                         | Ure        | edi       |
|                         | Odst       | rani      |
|                         |            |           |
|                         |            |           |
|                         |            |           |
|                         | V redu     | Prekliči  |
| Tiskalnik               |            | ×         |
| Tiskalnik               |            |           |
| METAPACE L-42DT         |            | ~         |
| Število kopij           |            |           |
| 1                       |            |           |
| Podrobnosti             | V redu     | Prekliči  |

Slika 28: Nastavitev logičnih destinacij

Ko izberemo tiskalnik, kliknemo še gumb **Podrobnosti**, da preverimo, ali so podrobne nastavitve za ta tip tiskalnika pravilne (Slika 29).

| Podrobnosti         | ×      |
|---------------------|--------|
| Način tiskanja      |        |
| grafični            | ~      |
| Vrsta tiskalnika    | ,,     |
|                     | ~      |
| Podvrsta tiskalnika |        |
|                     | ~      |
| Stil tiskanja       |        |
| enostransko         | $\sim$ |
| Usmerjenost         |        |
| pokončno            | $\sim$ |
| V redu Pre          | ekliči |

Slika 29: Podrobne nastavitve

Ko določimo vse nastavitve, vsako izbiro potrdimo s klikom na gumb **V redu.** Na koncu v meniju **Sistem** izberemo **Osveži nastavitve** (Slika 30). Če ta možnost ni na voljo, osvežimo na novo nastavljene nastavitve, tako da se odjavimo in ponovno prijavimo v programsko opremo COBISS Lib.

| COBISS Lib - IZUM_PP                                         | × +                                                                                                    | - D ×                                                                                                    |
|--------------------------------------------------------------|----------------------------------------------------------------------------------------------------|----------------------------------------------------------------------------------------------------|
|                                                              | et/clib/izum_pp/                                                                                                    | @ 다 ☆ 키 🛛 🙎                                                                                                    |
| = 🕻 COBISS Lib                                               | IZUM_PP                                                                                                    | 🤊 ជ 🔎 🚺 ? 🛔 sys_miranl 0                                                                                                    |
| Aktivni<br>iskalniki                                         | 1<br>Dk Domača knjižnica                                                                                                    | 7<br>Pr Pregled obdelav osebnih podatkov (ZVOP)                                                                                                    |
| <ul> <li>Nabava</li> <li>Serijske<br/>publikacije</li> </ul> | 2<br>P Partner +                                                                                                    | <ul> <li>Prikaži obdelave oseb. podat. – vsi uporabniki</li> <li>Prikaži obdelave oseb. podat. – izbrani uporabnik (zbirni podat.)</li> </ul>                                                                                                    |
| Elektronski<br>viri                                          | 3<br>K Kontakt                                                                                                    | <ul> <li>Prikaži obdelave oseb. podat. – izbrani uporabnik</li> <li>Prikaži obdelave oseb. podat. – izbrani član</li> <li>Natisni Zapisnik o pregledu obdelav osebnih podatkov</li> </ul>                                                                                                    |
| Izposoja                                                     | 4<br>U Uporabnik sistema                                                                                                    | 8<br>Sp Sporočila                                                                                                    |
| Medknjižnična<br>izposoja<br>Nastavitve in                   | S COLIB                                                                                                    | <ul> <li>Pošlji sporočilo vsem uporabnikom</li> <li>Preberi zadnje sporočilo</li> <li>Pripravi obvestilo za COBISS+</li> </ul>                                                                                                    |
| <ul><li>administracija</li><li>Izpisi</li></ul>              | 6 Na Nastavitve                                                                                                    | Pošlji predloge in pripombe 9                                                                                                    |
|                                                              | <ul> <li>Urejevalnik izpisnih vrst</li> <li>Urejevalnik izpisnih vrst</li> <li>Urojevalnik opravil</li> <li>Uporabniške destinacije</li> <li>Osebni imenik</li> <li>Nastavi datum izvajanja postopkov v izposoji</li> <li>Nastavi iskalni filter za odpisano gradivo</li> <li>Nastavi biliznjice za postopke</li> <li>RFID-naprava/status zaščite</li> <li>Profili – pregled, urejanje</li> </ul> | St         Strežnik           •         Spreminjanje gesel           •         Osveži nastavitve           •         Pokaži napake na strežniku           •         Pokaži nastavitve           •         Informacije o strežniku           •         Pokaži prijavljene uporabnike sistema           •         Nastavitev ravni prijave           •         Testiraj povezavo s COBISS DGW |

Slika 30: Osvežitev nastavitev v uporabniškem vmesniku COBISS Lib

Zdaj lahko začnemo tiskati nalepke za gradivo.

Če želimo z istim tiskalnikom tiskati tudi nalepke za člane, je postopek identičen, kot je opisano v predhodnih korakih, s to razliko, da nastavimo logično destinacijo *Nalepka – Izposoja (član)* (Slika 31).

| Urejevalnik logičnih destinacij                                                      | ×    |   |
|--------------------------------------------------------------------------------------|------|---|
| Logične destinacije                                                                  |      | ^ |
| Dobavnica (za računovodstvo) – MI: [privzeti lokalni tiskalnik]                      |      |   |
| Tiskalnik – Izposoja: [privzeti lokalni tiskalnik]                                   |      |   |
| Opomini (kuverte) – Izposoja: [privzeti lokalni tiskalnik]                           |      |   |
| Zadolžnica – Izposoja: [privzeti lokalni tiskalnik]                                  |      |   |
| Nalepka – Izposoja (član): (Tiskalnik: METAPACE L-42DT) [privzeti lokalni tiskalnik] |      |   |
| Tiskalnik - blagajniški predal: [privzeti lokalni tiskalnik]                         |      |   |
| Plastična članska izkaznica – Izposoja (član): [privzeti lokalni tiskalnik]          |      |   |
| Račun – Izposoja: [privzeti lokalni tiskalnik]                                       |      |   |
| Zadolžnica za rezervacijo – Izposoja: [privzeti lokalni tiskalnik]                   |      |   |
| A) 1 1                                                                               |      | Ŧ |
| Uredi Privzeto (opis) V redu Prek                                                    | liči |   |

Slika 31: Urejevalnik logičnih destinacij za članske nalepke